| •                                     |                                                                         | Pagina         | Elaboración                 |              |
|---------------------------------------|-------------------------------------------------------------------------|----------------|-----------------------------|--------------|
|                                       | SISTEMA INTEGRAL ADMINISTRATIVO DE<br>CONTRALORIAS DE ESTADO<br>(SIACE) | 1/ 28          | 22/11/2016                  | gove         |
| Sistema Nacional<br>de Control Fiscal | MANUAL DE USUARIO<br>MÓDULO CENTRO DE ATENCIÓN AL USUARIO               | Versión<br>1.0 | Actualización<br>19/05/2017 | <b>SIACE</b> |

# Manual de Usuario del Módulo Centro de Atención al Usuario

Versión 1.0

Mayo 2017

| •                                     |                                                                         | Pagina         | Elaboración                 | - 0   |
|---------------------------------------|-------------------------------------------------------------------------|----------------|-----------------------------|-------|
|                                       | SISTEMA INTEGRAL ADMINISTRATIVO DE<br>CONTRALORIAS DE ESTADO<br>(SIACE) | 2/ 28          | 22/11/2016                  |       |
| Sistema Nacional<br>de Control Fiscal | MANUAL DE USUARIO<br>MÓDULO CENTRO DE ATENCIÓN AL USUARIO               | Versión<br>1.0 | Actualización<br>19/05/2017 | SIACE |
| Asunto:                               | HISTORIAL DE REVISIÓN                                                   |                |                             |       |

| FECHA      | VERSIÓN | DESCRIPCIÓN                                                                                                    | AUTOR             | CONTRALORÍA |
|------------|---------|----------------------------------------------------------------------------------------------------|-------------------|-------------|
| 27/09/2016 | 1.0     | Elaboración del Manual                                                                                             | Carlimary Salazar | Monagas     |
| 22/11/2016 | 1,0     | Elaboración del Manual                                                                                             | Génesis Chacín    | Monagas     |
| 28/11/2016 | 1.0     | Revisión del Manual                                                                                                | Irvin Lezama      | Monagas     |
| 19/05/2017 | 1.0     | Actualización del Manual                                                                                           | Irvin Lezama      | Monagas     |
| 26/05/2017 | 1.0     | Revisión y Actualización<br>de Cumplimiento de la<br>Metodología para el<br>Desarrollo de Manuales<br>de Usuarios. | María J Rodríguez | Monagas     |

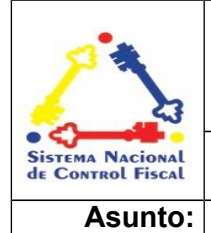

# INDICE

| INTRODUCCIÓN                | 4  |
|-----------------------------|----|
| GENERALIDADES DEL MANUAL    | 6  |
| OBJETIVO                    | 6  |
| ALCANCE                     | 7  |
| REQUERIMIENTOS DEL SISTEMA  | 8  |
| GUIA DE USOS                | 8  |
| ACCESO AL SISTEMA           | 8  |
| INICIO DE SESIÓN            | 8  |
| MENÚ PRINCIPAL              | 9  |
| CREAR SOLICITUD             | 9  |
| APROBAR SOLICITUD           | 10 |
| REVISAR SOLICITUD           | 11 |
| ASIGNAR SOLICITUD           | 12 |
| EJECUTAR SOLICITUD          | 13 |
| COMPLETAR SOLICITUD         | 15 |
| DEVOLVER EQUIPO             | 15 |
| COMPLETAR SOLICITUD         | 15 |
| EVALUAR SOLICITUD           | 17 |
| CERRAR SOLICITUD            | 19 |
| ASISTENCIAS                 | 20 |
| LISTAR SOLICITUDES          | 20 |
| CONSULTAR SOLICITUDES       | 21 |
| SOLICITUDES                 | 22 |
| SOLICITUDES PLANIFICADAS    | 22 |
| SOLICITUDES DE RENDIMIENTOS | 23 |
| FUNCIONARIO ASIGNADO        | 23 |

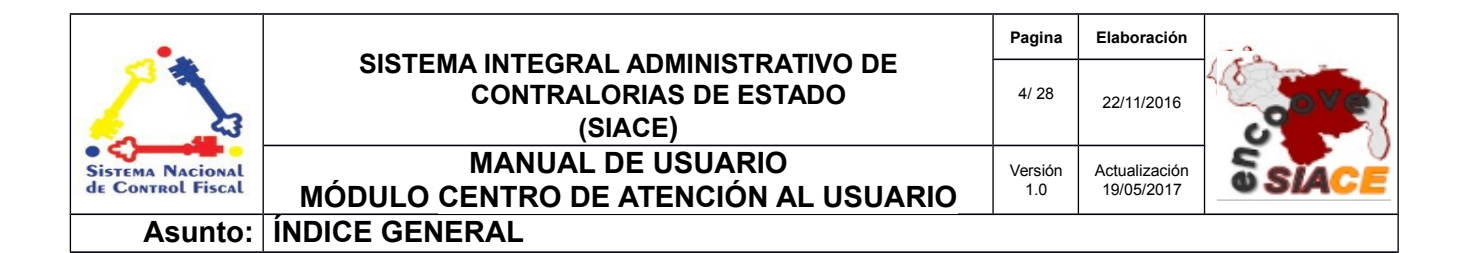

|   | OTROS                             | 24 |
|---|-----------------------------------|----|
|   | GRUPO DE TRABAJO                  | 24 |
|   | ACTIVOS                           | 24 |
|   | PARAMETROS                        | 25 |
|   | TIPOS DE SOLICITUDES DEL USUARIOS | 25 |
|   | TIPO DE SOPORTE                   | 26 |
| D | EFINICIÒN DE TERMINOS             | 27 |

| •                                     |                                                           | Pagina         | Elaboración                 | - 0   |
|---------------------------------------|-----------------------------------------------------------|----------------|-----------------------------|-------|
|                                       | CONTRALORIAS DE ESTADO<br>(SIACE)                         | 5/ 28          | 22/11/2016                  | 30Ver |
| SISTEMA NACIONAL<br>de Control Fiscal | MANUAL DE USUARIO<br>MÓDULO CENTRO DE ATENCIÓN AL USUARIO | Versión<br>1.0 | Actualización<br>19/05/2017 | SIACE |
| Asunto:                               | INTRODUCCIÓN                                              |                |                             |       |

# INTRODUCCIÓN

El soporte o asistencia técnica está a menudo subdividido en capas o niveles, para que así pueda atender de una forma más eficaz y eficiente a una base de usuarios. El número de niveles en los que una empresa organiza su grupo de soporte depende fundamentalmente de las necesidades del negocio, de los objetivos o de la voluntad ya que conllevará la habilidad para servir de forma suficiente a sus clientes o usuarios.

El motivo que justifica prestar un servicio de asistencia a través de un sistema en lugar de un grupo general de soporte es proporcionar el mejor servicio posible de la forma más eficiente. El éxito de la estructura organizativa depende enormemente de la capacidad del equipo técnico en comprender su nivel de compromiso y responsabilidad.

El módulo Centro de Atención al Usuario gestiona todas las solicitudes de asesorías, aplicaciones informáticas, soporte técnico y redes realizadas por parte del personal de la Contraloría a la Dirección Técnica donde se puede llevar el control, asignación y seguimiento de las mismas.

| •                                     |                                                                         | Pagina         | Elaboración                 | - 0    |
|---------------------------------------|-------------------------------------------------------------------------|----------------|-----------------------------|--------|
|                                       | SISTEMA INTEGRAL ADMINISTRATIVO DE<br>CONTRALORIAS DE ESTADO<br>(SIACE) | 6/ 28          | 22/11/2016                  | - Sove |
| SISTEMA NACIONAL<br>de Control Fiscal | MANUAL DE USUARIO<br>MÓDULO CENTRO DE ATENCIÓN AL USUARIO               | Versión<br>1.0 | Actualización<br>19/05/2017 | SIACE  |
| Asunto:                               | GENERALIDADES DEL MANUAL                                                |                |                             |        |

# OBJETIVO

Proporcionar al usuario la información necesaria y detallada para el manejo del Módulo Centro de Atención al Usuario del Sistema Administrativo de Contralorías de Estado (SIACE).

# ALCANCE

El módulo de Centro de Atención al Usuario consta de la siguiente estructura:

**Crear Solicitud:** Permite al usuario del servicio técnico crear solicitud para resolver la situación presentada.

**Aprobar Solicitud:** Permite al supervisor de la dependencia solicitante ver, aprobar o eliminar la solicitud requerida.

**Revisar Solicitud:** Permite al director de la dependencia revisar la solicitud realizada por el usuario solicitante.

**Asignar Solicitud:** Permite al supervisor encargado asignar al funcionario que atenderá la solicitud realizada por el usuario.

**Ejecutar Solicitud:** Esta opción le permite al funcionario asignado analizar la solicitud y prestar el servicio que solucione la situación presentada al usuario.

**Completar Solicitud:** En esta opción el funcionario asignado podrá completar la solicitud realizada por el usuario solicitante.

**Evaluar Solicitud:** Esta opción le permite al usuario evaluar el servicio recibido por el funcionario prestatario del servicio técnico.

**Cerrar Solicitud:** Permite al supervisor inmediato cerrar la solicitud una vez el usuario solicitante haya realizado la evaluación correspondiente.

**Asistencias:** Opción que permite listar y consultar diferentes tipos de información de las solicitudes.

**Otros:** Opción que permite a los administradores del módulo Centro de atención al usuario, mantener el control de los grupos de trabajos, activos tecnológicos, paramentos y tipos de solicitudes que maneja el sistema

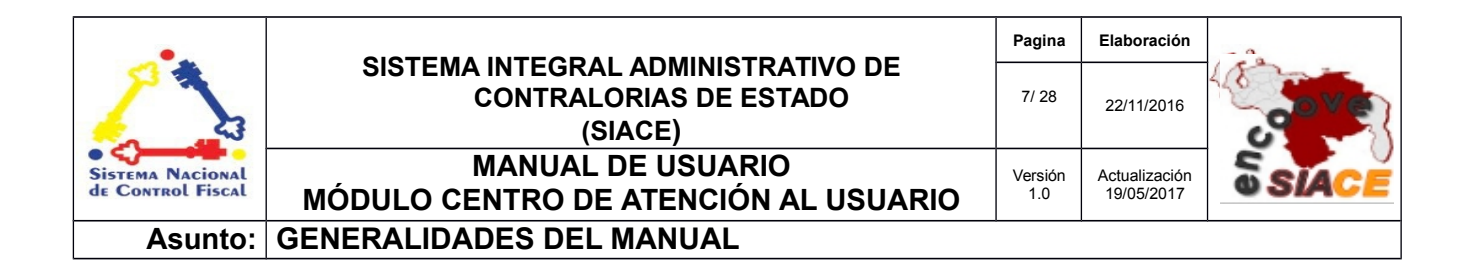

**Listar Solicitudes:** Esta opción permite listar y consultar las diferentes solicitudes recibidas por los distintos usuarios.

# **REQUERIMIENTOS DEL SISTEMA**

| Hardware                                                    |
|-------------------------------------------------------------|
| Equipo (PC, movil, tablet, entre otros) con interfaz de red |

| Software          | Recomendado                                                                       |
|-------------------|-----------------------------------------------------------------------------------|
| Sistema Operativo | Multiplataforma (Software Privativo y/o Software Libre en cualquier distribución) |
| Navegador Web     | Cualquier navegador web preferiblemente actualizado                               |

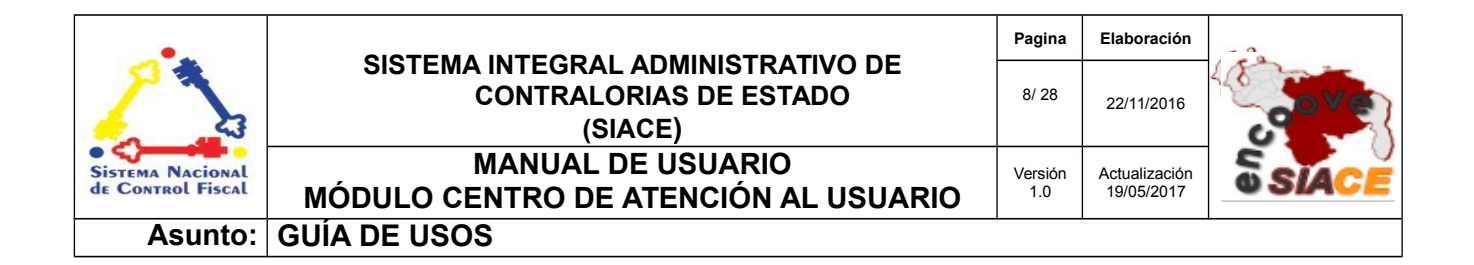

# ACCESO AL SISTEMA

Para acceder al Sistema Administrativo Integral de Contralorías de Estado (SIACE), se debe ejecutar el navegador web preestablecido e ingresar en la barra de dirección la "URL" establecida por cada Contraloría Estatal, como se muestra en la figura N°1.

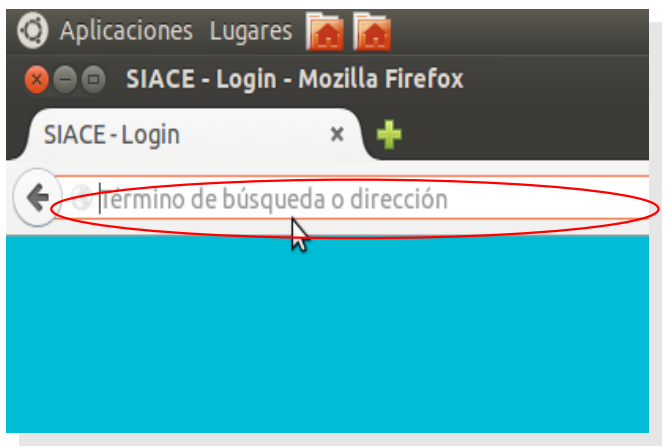

Figura N.º 1 ACCESO AL SISTEMA

# INICIO DE SESIÓN

En esta ventana debe ingresar su usuario y contraseña, seguidamente presionar el botón "INICIAR SESIÓN" para acceder al sistema, tal como se muestra en la Figura N.º 2.

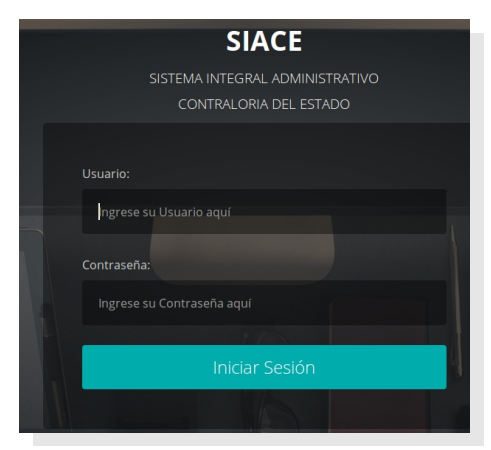

Figura N.º 2 INICIO DE SESIÓN

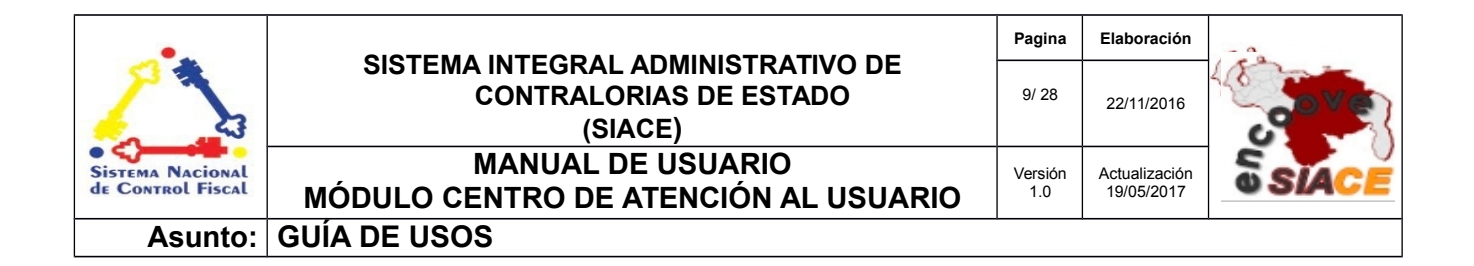

# **MENU PRINCIPAL**

Una vez iniciada la sesión, se visualizará la pantalla inicial del sistema de la cual se podrá desplegar el menú principal que se encuentra ubicado en el lateral izquierdo de la misma y seleccionar el módulo Centro de Atención al Usuario, ver Figura N.º 3.

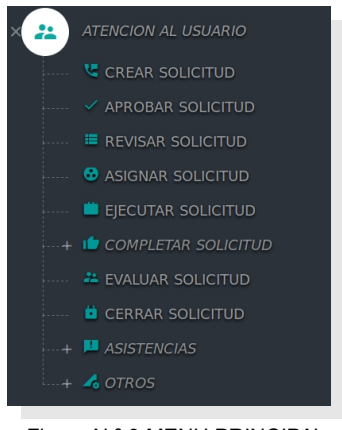

Figura N.º 3 MENU PRINCIPAL

# **CREAR SOLICITUD**

Esta opción permite al usuario crear la solicitud para resolver la situación presentada en la dependencia en relación a soporte técnico, asesorías, aplicaciones informáticas y redes, de igual forma el usuario puede listar las solicitudes que haya realizado, las cuales podrán ser eliminadas siempre y cuando estas tengan estado preparado. Como se observa en la siguiente pantalla, ver figura Nº 4.

| Cr   | ear Solicit       | uc |                 |        |                              |        |         |    |          |
|------|-------------------|----|-----------------|--------|------------------------------|--------|---------|----|----------|
| Show | 10 • entries      |    |                 |        | Search                       |        |         |    |          |
| N° ▲ | Fecha             | ¢  | Equipo          | \$     | Detalles                     | ¢      | Estatus | \$ | Acciones |
| 1    | 2017-02-17 09:15: | 50 | COMPUTADORA ALL | IN ONE | necesito apoyo para crear no | ticias | Prepara | do |          |
|      | NUEVO             |    |                 |        |                              |        | Elimina | ar |          |

Figura N.º 4 CREAR SOLICITUD DE ASISTENCIA

Para crear una nueva solicitud se debe presionar el botón "NUEVO" y de forma automática se mostrará el siguiente formulario para el ingreso de los datos. Ver figura N.º 5

| •                                     |                                                           | Pagina         | Elaboración                 | - 0    |
|---------------------------------------|-----------------------------------------------------------|----------------|-----------------------------|--------|
|                                       | CONTRALORIAS DE ESTADO<br>(SIACE)                         | 10/ 28         | 22/11/2016                  | - Sove |
| Sistema Nacional<br>de Control Fiscal | MANUAL DE USUARIO<br>MÓDULO CENTRO DE ATENCIÓN AL USUARIO | Versión<br>1.0 | Actualización<br>19/05/2017 | SIACE  |
| Asunto:                               | GUÍA DE USOS                                              |                |                             |        |

| -                                             |  |
|-----------------------------------------------|--|
| Información General                           |  |
| » Nro. Solicitud:                             |  |
| Usuario                                       |  |
| Administrador Admin                           |  |
| quipo                                         |  |
| COMPUTADORA ALL IN ONE COMPUTADORA ALL IN ONE |  |
| ípo de solicitud                              |  |
| nantenimiento al computador                   |  |
| Dependencia                                   |  |
| DIRECCIÓN TECNICA                             |  |
| Descripcion de la solicitud                   |  |
|                                               |  |
|                                               |  |
|                                               |  |
|                                               |  |

#### Figura N.º 5 CREAR SOLICITUD

| Datos para Registrar la Nueva Solicitud                                 |                                                                           |  |  |  |
|-------------------------------------------------------------------------|---------------------------------------------------------------------------|--|--|--|
| Campo                                                                   | Descripción                                                               |  |  |  |
| Usuario Seleccione el nombre del usuario solicitante.                   |                                                                           |  |  |  |
| Equipo                                                                  | Indique el equipo que amerita asistencia técnica.                         |  |  |  |
| Tipo de SolicitudSeleccione el tipo de solicitud que se va a registrar. |                                                                           |  |  |  |
| Dirección                                                               | Seleccione la dirección o dependencia donde requiera el servicio técnico. |  |  |  |
| Descripción Especifique las fallas que presenta su equipo o sistema.    |                                                                           |  |  |  |

# APROBAR SOLICITUD

Esta opción permite al supervisor de la dependencia solicitante aprobar la solicitud requerida. Como se muestra en la figura N.º 6.

| •                                     | SISTEMA INTEGRAL ADMINISTRATIVO DE<br>CONTRALORIAS DE ESTADO<br>(SIACE) | Pagina         | Elaboración                 | - 0    |
|---------------------------------------|-------------------------------------------------------------------------|----------------|-----------------------------|--------|
|                                       |                                                                         | 11/ 28         | 22/11/2016                  | ( COVE |
| Sistema Nacional<br>de Control Fiscal | MANUAL DE USUARIO<br>MÓDULO CENTRO DE ATENCIÓN AL USUARIO               | Versión<br>1.0 | Actualización<br>19/05/2017 | SIACE  |
| Asunto:                               | GUÍA DE USOS                                                            |                |                             |        |
|                                       |                                                                         |                |                             |        |
|                                       |                                                                         |                |                             |        |

| Aprobar Solic   | titud                      | ٩       |              | Columnas    |
|-----------------|----------------------------|---------|--------------|-------------|
| N° de Solicitud | Detalles                   | Equipo  | Acciones     | \$          |
| 6               | No da imagen a la pantalla | Siragon | <u>• R</u> - | 🔶 Eliminar  |
| Registro        |                            |         | Ver          | Solicitud 1 |

Figura N.º 6 APROBAR SOLICITUD

**Opción Ver:** Debe presionar el ícono señalado en la figura N.º 6 para ver o consultar los datos de la solicitud.

**Opción Aprobar:** El supervisor de la dependencia debe presionar el icono señalado en la figura N.º 6 para aprobar la solicitud de asistencia técnica.

**Opción Eliminar:** La opción Eliminar es utilizada cuando requiera eliminar un registro existente, para poder realizar este proceso debe presionar el ícono señalado en la figura N.º 6.

#### **REVISAR SOLICITUD**

Esta opción permite al Director de la dependencia de asistencia técnica revisar la solicitud realizada por el usuario. Ver figura N.º 7

| SIACE                   |                   |                                | P       | Administrador . Admin .<br>Administrador del Sistema Siace |
|-------------------------|-------------------|--------------------------------|---------|------------------------------------------------------------|
| ●<br>~~<br><del>*</del> | Revisar Solicitud |                                | ٩       | Columnas                                                   |
|                         | N° de Solicitud   | Detailes                       | Equipo  | Acciones                                                   |
| Ø                       | 6                 | No da imagen a la pantalla     | Siragon |                                                            |
| 5                       | 1 Registro        |                                |         | Revisar Solicitud                                          |
|                         |                   | Figura N.º 7 REVISAR SOLICITUD |         | Ver o consultar                                            |

| •                                     |                                                           | Pagina         | Elaboración                 | - 0     |
|---------------------------------------|-----------------------------------------------------------|----------------|-----------------------------|---------|
|                                       | CONTRALORIAS DE ESTADO<br>(SIACE)                         | 12/ 28         | 22/11/2016                  | ( Cover |
| Sistema Nacional<br>de Control Fiscal | MANUAL DE USUARIO<br>MÓDULO CENTRO DE ATENCIÓN AL USUARIO | Versión<br>1.0 | Actualización<br>19/05/2017 | SIACE   |
| Asunto:                               | GUÍA DE USOS                                              |                |                             |         |

Para revisar la solicitud realizada en Asistencia Técnica, el Director de la dependencia debe presionar el icono "REVISAR SOLICITUD" y de forma automática se mostrará el siguiente formulario para el ingreso de los datos. (Ver figura N.º 8).

| ×          |
|------------|
|            |
|            |
| <u>•</u>   |
| K CANCELAR |
|            |

#### Figura N.º 8 REVISAR SOLICITUD REALIZADA

| Datos para revisar la solicitud                                        |                                                                                           |  |  |  |
|------------------------------------------------------------------------|-------------------------------------------------------------------------------------------|--|--|--|
| Campo Descripción                                                      |                                                                                           |  |  |  |
| Descripción El Director de la dependencia describe brevemente sus indi |                                                                                           |  |  |  |
| Usuario                                                                | El Director de la dependencia selecciona al supervisor encargado de asignar la actividad. |  |  |  |

#### ASIGNAR SOLICITUD

Permite al supervisor encargado asignar al funcionario que atenderá la solicitud realizada por el usuario, como se muestra en la figura N.º 9

| •                                     |                                                           | Pagina         | Elaboración                 |             |
|---------------------------------------|-----------------------------------------------------------|----------------|-----------------------------|-------------|
|                                       | CONTRALORIAS DE ESTADO<br>(SIACE)                         | 13/ 28         | 22/11/2016                  | <b>Pove</b> |
| Sistema Nacional<br>de Control Fiscal | MANUAL DE USUARIO<br>MÓDULO CENTRO DE ATENCIÓN AL USUARIO | Versión<br>1.0 | Actualización<br>19/05/2017 | SIACE       |
| Asunto:                               | GUÍA DE USOS                                              | •              |                             | •           |

| SIACE         |                  |                            | p        | Administrador . Ad<br>Administrador del Siste | min .<br>ema Slace ❤         |
|---------------|------------------|----------------------------|----------|-----------------------------------------------|------------------------------|
| <b>(</b>      |                  |                            |          |                                               |                              |
| ~             | Asignar Solicitu | d                          |          |                                               |                              |
|               | Mostrar 10 -     |                            | Q        |                                               | Columnas                     |
|               | N° de Solicitud  | Detalles                   | ≑ Equipo | Acciones                                      | \$                           |
|               | 6                | No da imagen a la pantalla | Siragon  | <u></u>                                       |                              |
| <b>0</b><br>5 | 1 Registro       |                            |          |                                               | ignar Solicitud<br>consultar |
|               |                  |                            |          |                                               |                              |

Figura N.º 9 ASIGNAR SOLICITUD

Para asignar al funcionario prestador del servicio técnico, el supervisor encargado debe presionar el icono "ASIGNAR" e ingresar los datos requirentes como se muestra en el formulario de la figura N.º 10.

| Asignar Solicitu | t          | × |
|------------------|------------|---|
| 🖍 Descripción    |            |   |
| 💄 Usuario        | K CANCELAR |   |
|                  |            |   |

Figura N.º 10 ASIGNAR SOLICITUD

# EJECUTAR SOLICITUD

Esta opción permite al funcionario asignado especificar lo realizado para la solución de la solicitud recibida. (Ver figura N.º 11)

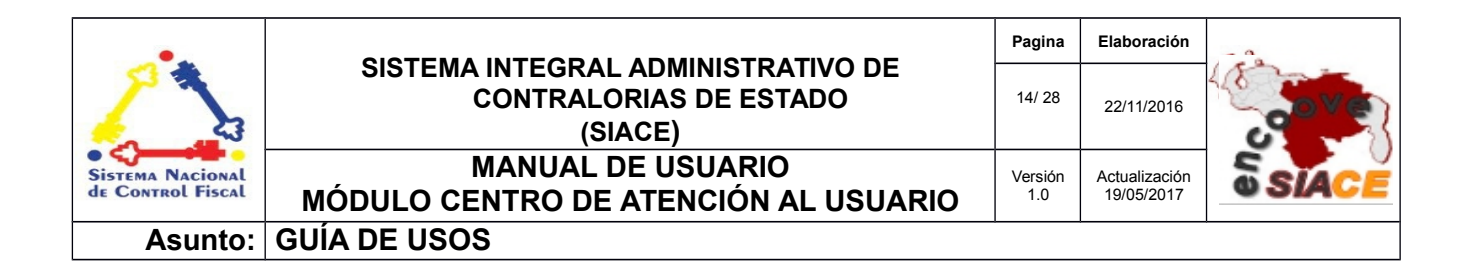

| SIACI    |                 |                     |                            |                           | Administrador . Admir<br>Administrador del Sistema | l.<br>Siace Y |                       |
|----------|-----------------|---------------------|----------------------------|---------------------------|----------------------------------------------------|---------------|-----------------------|
| <b>(</b> |                 |                     |                            |                           |                                                    |               |                       |
| ~~       | Ejecutar        | Solicitud           |                            |                           |                                                    |               |                       |
| *        | Mostrar 10 🗸    |                     |                            | ٩                         |                                                    | Columnas      |                       |
| B        | N° de Solicitud | Fecha Solicitud     | Detalles del usuario       | Indicación del supervisor | ≑ Equipo ≑ A                                       | cciones 🌼     |                       |
|          | 6               | 2016-11-16 08:11:12 | No da imagen a la pantalla | Cables mal conectados     | Siragon                                            |               | Ejecutar<br>Solicitud |
| 0        | 1 Registro      |                     |                            |                           |                                                    | ver Solicitud | Concitud              |
| \$       |                 |                     |                            |                           |                                                    |               |                       |

Figura N.º 11 EJECUTAR SOLICITUD

Para ejecutar la solicitud realizada por el usuario interesado, el funcionario prestador del servicio técnico debe presionar el icono "EJECUTAR" e ingresar los datos como se muestra en el formulario de la figura N.º 12

| Ver Solicitud                              |   | ×        |
|--------------------------------------------|---|----------|
| III N° de Solicitud<br>18                  |   |          |
| ✓ Detalles<br>prueba5                      |   | a        |
| ◇ Equipo<br>COMPUTADORA ALL IN ON          | Þ | TI       |
| Última modificación<br>2017-05-17 15:18:50 |   |          |
|                                            |   | K CERRAR |
|                                            |   |          |

N.º 12 EJECUTAR SOLICITUD REALIZADA

| •                                     |                                                                         | Pagina         | Elaboración                 | - 0   |
|---------------------------------------|-------------------------------------------------------------------------|----------------|-----------------------------|-------|
|                                       | SISTEMA INTEGRAL ADMINISTRATIVO DE<br>CONTRALORIAS DE ESTADO<br>(SIACE) | 15/ 28         | 22/11/2016                  | 30Ve  |
| Sistema Nacional<br>de Control Fiscal | MANUAL DE USUARIO<br>MÓDULO CENTRO DE ATENCIÓN AL USUARIO               | Versión<br>1.0 | Actualización<br>19/05/2017 | SIACE |
| Asunto:                               | GUÍA DE USOS                                                            |                |                             |       |

## **COMPLETAR SOLICITUDES**

Esta opción se divide en dos iconos, como se muestra en figura N.º 13

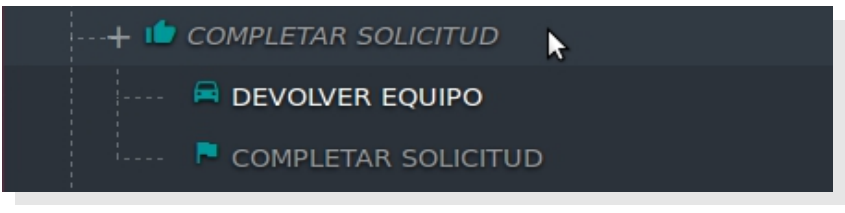

N.º 13 EJECUTAR SOLICITUD REALIZADA

# DEVOLVER EL EQUIPO

Esta opción permite al funcionario asignado informar a través del módulo Centro de Atención al Usuario la entrega del equipo en mantenimiento o en revisión al usuario solicitante. (Ver figura N.º 14)

| Entregar Equ      | ipo en Mantenimiento   |                     |            |
|-------------------|------------------------|---------------------|------------|
| Mostrar 10        |                        | Q                   | Columnas   |
| Dependencia       | ⇒ Equipo               | Fecha de ingreso    | ♦ Accion ♦ |
| DIRECCIÓN TECNICA | COMPUTADORA ALL IN ONE | 2017-01-27 18:10:31 | <b>.</b> • |
| DIRECCIÓN TECNICA | COMPUTADORA ALL IN ONE | 2017-01-27 18:10:31 | Eliminar   |
| 2 Registro        |                        |                     | < 1 >      |

N.º 14 ENTREGA DEL EQUIPO EN MANTENIMIENTO

# • COMPLETAR EL EQUIPO

Opción que permite al funcionario asignado, informar a través del modulo Centro de Atención al Usuario la culminación del servicio técnico asignado para la respectiva evaluación por el usuario solicitante. (Ver figura N.º 15)

| •                                     |                                                                         | Pagina         | Elaboración                 |                                          |
|---------------------------------------|-------------------------------------------------------------------------|----------------|-----------------------------|------------------------------------------|
|                                       | SISTEMA INTEGRAL ADMINISTRATIVO DE<br>CONTRALORIAS DE ESTADO<br>(SIACE) | 16/ 28         | 22/11/2016                  | C. C. C. C. C. C. C. C. C. C. C. C. C. C |
| Sistema Nacional<br>de Control Fiscal | MANUAL DE USUARIO<br>MÓDULO CENTRO DE ATENCIÓN AL USUARIO               | Versión<br>1.0 | Actualización<br>19/05/2017 | SIACE                                    |
| Asunto:                               | GUÍA DE USOS                                                            |                |                             |                                          |

| Completa           | ar Solicitud                  |   |                        |    |                     |                                                     |           |
|--------------------|-------------------------------|---|------------------------|----|---------------------|-----------------------------------------------------|-----------|
| Mostrar 10         |                               |   |                        | Q  |                     | Columna                                             |           |
| N° de Solicitud  🌩 | Detalles                      | ¢ | Equipo                 | \$ | Usuario             | \$<br>Acciones                                      |           |
| 6                  | prueba para manual de usuario |   | COMPUTADORA ALL IN ONE |    | Administrador Admin | <mark>② 位</mark> ※                                  |           |
| 7                  | prueba1                       |   | COMPUTADORA ALL IN ONE |    | Administrador Admin | <mark>②</mark> 👍 😤                                  | Completar |
| 8                  | asdada                        |   | COMPUTADORA ALL IN ONE |    | Administrador Admin |                                                     | actividad |
| 9                  | eerer                         |   | COMPUTADORA ALL IN ONE |    | Administrador Admin | <mark>© 🚺</mark> 🖹                                  | Agregar   |
| 10                 | dfdf                          |   | COMPUTADORA ALL IN ONE |    | Administrador Admin | <mark>                                      </mark> | activiudu |
|                    |                               |   |                        |    |                     | Ver o Consul                                        | tar       |

Figura N.º 15 COMPLETAR SOLICITUD

Para completar la solicitud del servicio técnico, el supervisor debe presionar el icono "COMPLETAR 1" e ingresar los datos en la sección de "RESUMEN DE ACTIVIDAD" como se muestra en el formulario de la figura N.º 16

| Completar Solicitud                        |             | × |
|--------------------------------------------|-------------|---|
| 7                                          |             |   |
| ·                                          |             |   |
| Solicitud del usuario                      |             |   |
| ✓ Indicaciones del supe<br>fgfg            | rvisor      |   |
| 🖍 Comentarios de                           | el analista |   |
| Modalidad<br>telefónica                    |             | 3 |
| Tipo de solicitud<br>servicios de aplicaci | ones        | - |
|                                            |             |   |
| *Posumon do act                            | ividad      |   |
| Resumen de act                             | ividad      |   |

Figura N.º 16 COMPLETAR SOLICITUD REALIZADA

| •                                     |                                                           | Pagina         | Elaboración                 |       |
|---------------------------------------|-----------------------------------------------------------|----------------|-----------------------------|-------|
|                                       | CONTRALORIAS DE ESTADO<br>(SIACE)                         | 17/ 28         | 22/11/2016                  | gove  |
| SISTEMA NACIONAL<br>de Control Fiscal | MANUAL DE USUARIO<br>MÓDULO CENTRO DE ATENCIÓN AL USUARIO | Versión<br>1.0 | Actualización<br>19/05/2017 | SIACE |
| Asunto:                               | GUÍA DE USOS                                              |                |                             |       |

| Datos para Completar la Solicitud |                                                                                                    |  |  |  |  |
|-----------------------------------|----------------------------------------------------------------------------------------------------|--|--|--|--|
| Campo                             | Descripción                                                                                                    |  |  |  |  |
| Solicitud del usuario             | Campo ingresado automáticamente por el sistema mostrando la falla de equipo requirente de la asistencia técnica.             |  |  |  |  |
| Indicaciones del<br>supervisor    | Campo ingresado automáticamente por el sistema con las indicaciones o pasos a seguir del supervisor de la dependencia.       |  |  |  |  |
| Comentarios del analista          | Campo ingresado automáticamente por el sistema con una breve descripción del servicio realizado por el funcionario asignado. |  |  |  |  |
| Resumen de actividad              | El funcionario asignado describe en resumen lo realizado en el proceso para la solución del problema                         |  |  |  |  |

Para indicar el estatus de la solicitud del servicio técnico, el funcionario asignado debe presionar el icono "COMPLETAR 2" debe ingresar los datos en la sección de "INDICAR EL AVANCE EN RESUMEN DE LA ACTIVIDAD" como se muestra en el formulario de la figura N.º 17

| Agregar Actividad |                     |         |
|-------------------|---------------------|---------|
| tu                | Información General | _       |
| 🖍 Actividad       |                     |         |
| ≤ Valor<br>25%    | ß                   |         |
|                   | R CANCELAR          | HGUARDA |

Figura N.º 17 COMPLETAR 2

#### **EVALUAR SOLICITUD**

Permite al usuario solicitante evaluar la asistencia obtenida por soporte técnico, donde este podrá evaluarla de forma: Buena, regular, mala. Como se muestra en la figura N.º 18

| •                                     |                                                                         | Pagina         | Elaboración                 |       |
|---------------------------------------|-------------------------------------------------------------------------|----------------|-----------------------------|-------|
|                                       | SISTEMA INTEGRAL ADMINISTRATIVO DE<br>CONTRALORIAS DE ESTADO<br>(SIACE) | 18/ 28         | 22/11/2016                  |       |
| Sistema Nacional<br>de Control Fiscal | MANUAL DE USUARIO<br>MÓDULO CENTRO DE ATENCIÓN AL USUARIO               | Versión<br>1.0 | Actualización<br>19/05/2017 | SIACE |
| Asunto:                               | GUÍA DE USOS                                                            |                |                             |       |

| SIACE    |                   |                            |          |   | Administrador . Adm<br>Administrador del Siste | <b>in .</b><br>ma Siace  ❤ |
|----------|-------------------|----------------------------|----------|---|------------------------------------------------|----------------------------|
| A        |                   |                            |          |   |                                                |                            |
|          | Evaluar Solicitud |                            |          |   |                                                |                            |
| \$       | Mostrar 10 •      |                            |          | ۹ |                                                | Colum                      |
| M        | N° de Solicitud   | Detalles                   | ‡ Equipo |   | Acciones                                       |                            |
| U        | 1                 | No da imagen a la pantalla | Sirago   | ı | <u> </u>                                       |                            |
| <b>(</b> | 1 Registro        |                            |          |   | Evaluar                                        | Solicitud                  |
| ล์       |                   |                            |          |   |                                                |                            |
| *        |                   |                            |          |   |                                                |                            |
| B        |                   |                            |          |   |                                                |                            |
|          |                   |                            |          |   |                                                |                            |

Figura Nº 18 EVALUAR SOLICITUD

Para que el usuario solicitante de la asistencia técnica evalué el servicio prestado por soporte técnico, debe presionar el icono "EVALUAR SOLICITUD" automáticamente se desplegara el formulario de la figura Nº 19

| Evaluar Solicitud |          | × |
|-------------------|----------|---|
| Evaluación        |          | • |
|                   | CANCELAR |   |

Figura Nº 19 EVALUAR SOLICITUD

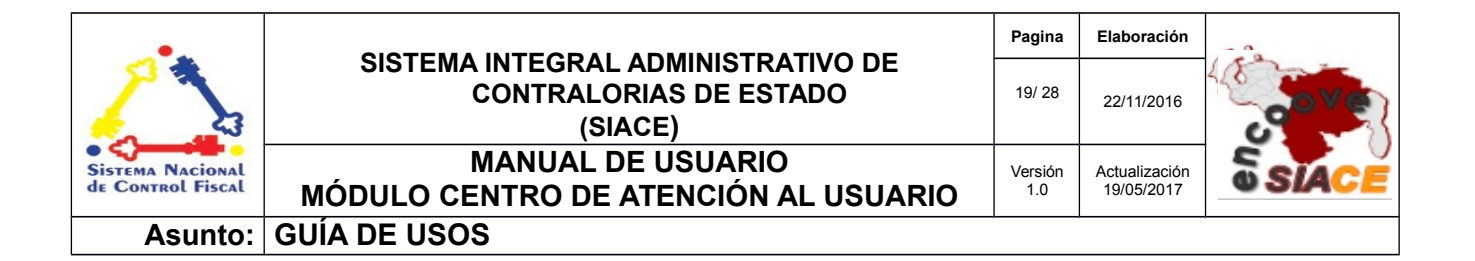

|         | Datos para Evaluar la Solicitud                                               |  |  |  |  |
|---------|-------------------------------------------------------------------------------|--|--|--|--|
| Campo   | Descripción                                                                   |  |  |  |  |
| Buena   | El usuario solicitante quedó satisfecho con la asistencia técnica obtenida.   |  |  |  |  |
| Regular | Se realizó la asistencia técnica quedando actividades pendientes.             |  |  |  |  |
| Mala    | El usuario solicitante quedó insatisfecho con la asistencia técnica obtenida. |  |  |  |  |

#### **CERRAR SOLICITUD**

La opción le permite al supervisor inmediato cerrar la solicitud una vez el usuario haya realizado la evaluación correspondiente. (Ver figura Nº 20)

| Cerrar Solicitu | ıd                         |          |               |                    |
|-----------------|----------------------------|----------|---------------|--------------------|
| Mostrar 10 🔹    |                            | ٩        |               | Columnas           |
| N° de Solicitud | Detalles                   | ≑ Equipo | Acciones      | \$                 |
| 1               | No da imagen a la pantalla | Siragon  | <mark></mark> |                    |
| 1 Registro      |                            | Ve       | Cerrar s      | iolicitud<br>< 1 > |

Figura Nº 20 CERRAR SOLICITUD

Una vez el supervisor inmediato presione el icono "CERRAR SOLICITUD" automáticamente se mostrará el siguiente formulario con campos completados donde solo debe presionar cerrar para así finalizar el proceso de la solicitud. (Ver figura Nº 21)

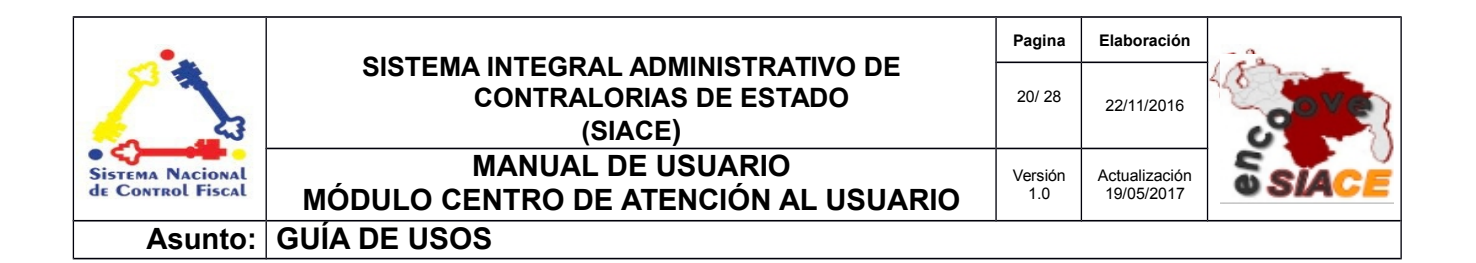

| Cerrar Solicitud                                                      |                            | ×         |
|-----------------------------------------------------------------------|----------------------------|-----------|
| Solicitud del usuario Se reinicia                                     |                            |           |
| Indicaciones del supe<br>Ajustar cables                               | rvisor                     |           |
| <ul> <li>Comentarios del anal</li> <li>Cables conectados o</li> </ul> | ista<br>le forma incorrect | ta        |
| O Evaluación<br>Buena                                                 |                            |           |
|                                                                       | <b>M</b> CANCELAR          | CERRAR    |
| Figura                                                                | Nº 21 CERRAR               | SOLICITUD |

#### ASISTENCIA

opción que permite listar y consultar información de las solicitudes. Como se muestra en la figura N.º 22

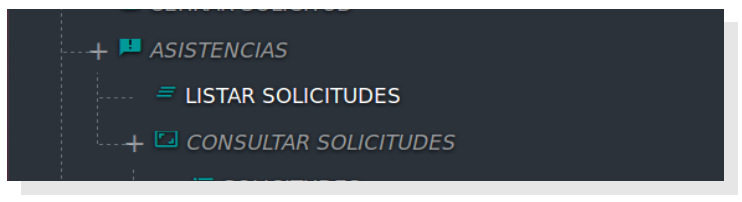

Figura Nº 22 ASISTENCIAS

#### LISTAR SOLICITUDES

Opción que permite al usuario listar, verificar y/o consultar las diferentes solicitudes recibidas por los distintos usuarios, así como crear una nueva solicitud como se muestra en la figura N.º 23

| •                                     |                                                                         | Pagina         | Elaboración                 | - 0   |
|---------------------------------------|-------------------------------------------------------------------------|----------------|-----------------------------|-------|
|                                       | SISTEMA INTEGRAL ADMINISTRATIVO DE<br>CONTRALORIAS DE ESTADO<br>(SIACE) | 21/ 28         | 22/11/2016                  | a ver |
| Sistema Nacional<br>de Control Fiscal | MANUAL DE USUARIO<br>MÓDULO CENTRO DE ATENCIÓN AL USUARIO               | Versión<br>1.0 | Actualización<br>19/05/2017 | SIACE |
| Asunto:                               | GUÍA DE USOS                                                            |                |                             |       |

| Show 10 -              | entries                   |                               |   |                           |   |                  | Search:    |                 |            |
|------------------------|---------------------------|-------------------------------|---|---------------------------|---|------------------|------------|-----------------|------------|
| Fecha 🔺                | Equipo 🌼                  | Detailes                      | 0 | Comentario del Supervisor | 0 | Comentario del a | Estatus 👳  | ÷<br>Evaluacion | Modalidad  |
| 2017-05-16<br>13:05:08 | COMPUTADORA ALL<br>IN ONE | prueba de solicitud           |   | ada                       |   |                  | Cerrado    | buena           | telefónica |
| 2017-05-16<br>13:07:28 | COMPUTADORA ALL<br>IN ONE | asd                           |   | ada                       |   | asdada           | Evaluado   | buena           | telefónica |
| 2017-05-16<br>13:16:20 | COMPUTADORA ALL<br>IN ONE | *****                         |   | dfd                       |   | gfg              | Completado | mala            | telefónica |
| 2017-05-16<br>16:23:59 | COMPUTADORA ALL<br>IN ONE | hjhj                          | Ş | jhj                       |   |                  | Completado | buena           | telefónica |
| 2017-05-17<br>07:22:54 | COMPUTADORA ALL<br>IN ONE | prueba del manual de usuario  |   |                           |   |                  | Completado | buena           | telefónica |
| 2017-05-17<br>08:00:26 | COMPUTADORA ALL<br>IN ONE | prueba para manual de usuario |   |                           |   |                  | Completado | buena           | telefónica |
| 2017-05-17<br>08:24:25 | COMPUTADORA ALL<br>IN ONE | pruebal                       |   |                           |   |                  | Completado | mala            | telefónica |
| 2017-05-17<br>11:38:20 | COMPUTADORA ALL<br>IN ONE | asdada                        |   | asdad                     |   |                  | Completado | buena           | telefónica |
| 2017-05-17<br>11:48:12 | COMPUTADORA ALL<br>IN ONE | eerer                         |   | fgfg                      |   |                  | Ejecutado  | buena           | presencia  |
| 2017-05-17<br>11:49:49 | COMPUTADORA ALL<br>IN ONE | dfdf                          |   | dfdf                      |   |                  | Ejecutado  | buena           | presencia  |
| ✓NUEVO                 |                           |                               |   |                           |   |                  |            |                 |            |

Figura N.º 23 LISTAR SOLICITUDES

#### CONSULTAR SOLICITUDES

Opción que permite al acceder a reportes de solicitudes que muestran indicadores, tiempo de ejecución, por funcionarios, por dependencias y por fechas de ejecución de todas las solicitudes generadas en el sistema, como se muestra en la figura N.º 24

| + 🖾 CONSULTAR SOLICITUDES |  |
|---------------------------|--|
|                           |  |
| SOLICITUDES PLANIFICADAS  |  |
| SOLICITUDES RENDIMIENTO   |  |
| FUNCIONARIOS ASIGNADOS    |  |

Figura N.º 24 CONSULTAR SOLICITUDES

| •                                     |                                                                         | Pagina         | Elaboración                 |       |
|---------------------------------------|-------------------------------------------------------------------------|----------------|-----------------------------|-------|
|                                       | SISTEMA INTEGRAL ADMINISTRATIVO DE<br>CONTRALORIAS DE ESTADO<br>(SIACE) | 22/ 28         | 22/11/2016                  |       |
| SISTEMA NACIONAL<br>de Control Fiscal | MANUAL DE USUARIO<br>MÓDULO CENTRO DE ATENCIÓN AL USUARIO               | Versión<br>1.0 | Actualización<br>19/05/2017 | SIACE |
| Asunto:                               | GUÍA DE USOS                                                            |                |                             |       |

#### • SOLICITUDES

Opción que permite al usuario visualizar en pantalla y en formato .pdf, el reporte del estatus de todas las solicitudes realizadas por los usuarios requirientes, como se muestra en la figura N.º 25.

| Solicitudes         |                    |                                     |            |
|---------------------|--------------------|-------------------------------------|------------|
| Mostrar 10          |                    | ٩                                   | Columnas   |
| Fecha               | ≑ Equipo           |                                     |            |
| 2017-05-16 13:05:08 | COMPUTADORA ALL IN | I ONE prueba de solicitud           | Cerrado    |
| 2017-05-16 13:07:28 | COMPUTADORA ALL IN | I ONE asd                           | Evaluado   |
| 2017-05-16 13:16:20 | COMPUTADORA ALL IN | I ONE fffffffffffff                 | Completado |
| 2017-05-16 16:23:59 | COMPUTADORA ALL IN | I ONE hjhj                          | Completado |
| 2017-05-17 07:22:54 | COMPUTADORA ALL IN | I ONE prueba del manual de usuario  | Completado |
| 2017-05-17 08:00:26 | COMPUTADORA ALL IN | I ONE prueba para manual de usuario | Completado |
| 2017-05-17 08:24:25 | COMPUTADORA ALL IN | I ONE prueba1                       | Completado |
| 2017-05-17 11:38:20 | COMPUTADORA ALL IN | I ONE asdada                        | Completado |
| 2017-05-17 11:48:12 | COMPUTADORA ALL IN | I ONE eerer                         | Ejecutado  |
| 2017-05-17 11:49:49 | COMPUTADORA ALL IN | I ONE dfdf                          | Ejecutado  |
| REPORTE             |                    |                                     |            |
| 18 Registro         |                    |                                     | < 1 2 >    |

Figura N.º 25 CONSULTAR SOLICITUDES

#### • SOLICITUDES PLANIFICADAS

Opción que permite al usuario visualizar en pantalla y en formato .pdf, el reporte de las solicitudes ejecutadas por el funcionario asignado en fecha posterior a la fecha de solicitud, como se muestra en la figura N.º 26

| 1 | ٦ |  |
|---|---|--|
| ~ | , |  |

| ostrar 10 -         |                        | Q                            | Columnas                    |
|---------------------|------------------------|------------------------------|-----------------------------|
| echa                | 0 Equipo               | <ul> <li>Detailes</li> </ul> | <ul> <li>Estatus</li> </ul> |
| 2017-05-16 13:07:28 | COMPUTADORA ALL IN ONE | asd                          | Cerrado                     |
| 2017-05-16 13:16:20 | COMPUTADORA ALL IN ONE | *******                      | Cerrado                     |
| 2017-05-17 14:56:49 | COMPUTADORA ALL IN ONE | asdad                        | Ejecutado                   |
| 2017-05-17 15:18:06 | COMPUTADORA ALL IN ONE | prueba 4                     | Ejecutado                   |
| 2017-05-17 15:18:50 | COMPUTADORA ALL IN ONE | prueba5                      | Ejecutado                   |
| 2017-05-19 09:41:36 | COMPUTADORA ALL IN ONE | pruebal                      | Ejecutado                   |
| 2017-05-24 09:04:25 | COMPUTADORA ALL IN ONE | asdasdasdasd                 | Ejecutado                   |
| 2017-05-24 09:14:02 | COMPUTADORA ALL IN ONE | para mantenimiento           | Ejecutado                   |
|                     |                        |                              |                             |

Figura N.º 26 SOLICITUDES PLANIFICADAS

| •                                     |                                                           | Pagina         | Elaboración                 |       |
|---------------------------------------|-----------------------------------------------------------|----------------|-----------------------------|-------|
|                                       | CONTRALORIAS DE ESTADO<br>(SIACE)                         | 23/ 28         | 22/11/2016                  | gove  |
| Sistema Nacional<br>de Control Fiscal | MANUAL DE USUARIO<br>MÓDULO CENTRO DE ATENCIÓN AL USUARIO | Versión<br>1.0 | Actualización<br>19/05/2017 | SIACE |
| Asunto:                               | GUÍA DE USOS                                              |                |                             |       |

## SOLICITUDES RENDIMIENTO

Opción que permite al usuario visualizar la cronología de atención de la solicitud con sus detalles y procesos, como se muestra en la figura N.º 27.

| rico de l              | as solicitu               | ides                       |                        |                        |                        |                        |                        |                        |                        |                                        |           |
|------------------------|---------------------------|----------------------------|------------------------|------------------------|------------------------|------------------------|------------------------|------------------------|------------------------|----------------------------------------|-----------|
| Mostrar 10             | •                         |                            |                        |                        |                        |                        |                        | ۹                      |                        |                                        | Columnas  |
|                        |                           |                            |                        |                        |                        |                        |                        |                        |                        |                                        |           |
| Fecha o<br>Solicitud   | Equipo o                  | ©<br>Usuario o Dependencia | Aprobacion             | Revision o             | ©<br>Asignacion        | Ejecucion o            | ©<br>Culminacion       | ©<br>Evaluacion        | Cierre o               | Detalles o                             | Estatus   |
| 2017-05-16<br>13:05:08 | COMPUTADORA<br>ALL IN ONE | Administrador<br>Admin     | 2017-05-03<br>09:01:49 | 2017-01-28<br>11:06:13 | 2017-01-28<br>11:06:35 | 2017-01-28<br>11:07:29 | 2017-01-28<br>11:08:20 | 2017-01-28<br>11:08:39 | 2017-05-16<br>16:24:59 | prueba de<br>solicitud                 | Cerrado   |
| 2017-05-16<br>13:07:28 | COMPUTADORA<br>ALL IN ONE | Administrador<br>Admin     | 2017-01-28<br>11:04:38 | 2017-01-28<br>11:04:56 | 2017-01-28<br>11:05:25 | 2017-01-28<br>17:45:35 | 2017-05-16<br>16:24:43 | 2017-05-16<br>16:24:52 |                        | asd                                    | Evaluado  |
| 2017-05-16<br>13:16:20 | COMPUTADORA<br>ALL IN ONE | Administrador<br>Admin     | 2017-01-28<br>17:31:22 | 2017-01-28<br>17:37:18 |                        |                        | 2017-05-17<br>14:58:57 | 2017-05-17<br>14:59:07 |                        | *****                                  | Completad |
| 2017-05-16<br>16:23:59 | COMPUTADORA<br>ALL IN ONE | Administrador<br>Admin     | 2017-05-16<br>16:24:05 | 2017-05-16<br>16:24:10 | 2017-05-16<br>16:24:16 |                        | 2017-05-17<br>14:59:02 |                        |                        | hjhj                                   | Completad |
| 2017-05-17<br>07:22:54 | COMPUTADORA<br>ALL IN ONE | Administrador<br>Admin     | 2017-05-17<br>07:55:46 | 2017-05-17<br>08:03:42 | 2017-05-17<br>08:05:28 | 2017-01-28<br>17:39:37 | 2017-05-17<br>15:33:10 |                        |                        | prueba del<br>manual de<br>usuario     | Completad |
| 2017-05-17<br>08:00:26 | COMPUTADORA<br>ALL IN ONE | Administrador<br>Admin     | 2017-05-17<br>08:02:39 | 2017-05-17<br>08:19:49 | 2017-05-17<br>08:21:01 |                        | 2017-05-18<br>07:57:01 |                        |                        | prueba<br>para<br>manual de<br>usuario | Completad |
| 2017-05-16<br>13:05:08 | COMPUTADORA<br>ALL IN ONE | Administrador<br>Admin     | 2017-05-03<br>09:01:49 |                        |                        |                        |                        |                        | 2017-05-16<br>16:24:59 | prueba de<br>solicitud                 | Cerrado   |
| 2017-05-16<br>13:07:28 | COMPUTADORA<br>ALL IN ONE | Administrador<br>Admin     |                        |                        |                        |                        | 2017-05-16<br>16:24:43 | 2017-05-16<br>16:24:52 |                        | asd                                    | Evaluado  |
| 2017-05-16<br>16:23:59 | COMPUTADORA<br>ALL IN ONE | Administrador<br>Admin     | 2017-05-16<br>16:24:05 | 2017-05-16<br>16:24:10 | 2017-05-16<br>16:24:16 |                        | 2017-05-17<br>14:59:02 |                        |                        | hjhj                                   | Completad |
| 2017-05-17<br>07:22:54 | COMPUTADORA<br>ALL IN ONE | Administrador<br>Admin     | 2017-05-17<br>07:55:46 | 2017-05-17<br>08:03:42 | 2017-05-17<br>08:05:28 |                        | 2017-05-17<br>15:33:10 |                        |                        | prueba del<br>manual de<br>usuario     | Completad |
| REPORTE                |                           |                            |                        |                        |                        |                        |                        |                        |                        |                                        |           |
| 27 Registro            |                           |                            |                        |                        |                        |                        |                        |                        |                        | < 1                                    | 2 3 >     |

Figura N.º 27 SOLICITUDES DE RENDIMIENTO

# **FUNCIONARIOS ASIGNADOS**

Opción que permite consultar y visualizar en formato .pdf las solicitud asignada por funcionario asignado, como se muestra en la figura N.º 28

| SOLICITUDES ASIGNADAS                 |   |
|---------------------------------------|---|
| Reporte en pdf de solitudes asignadas | _ |
|                                       |   |
| Búsqueda                              |   |
| #Englendo<br>MARIANNE PEREDA          |   |
|                                       |   |
|                                       |   |
| BUSCAR                                |   |
|                                       |   |

Figura N.º 28 FUNCIONARIO ASIGNADO

| •                                     |                                                                         | Pagina         | Elaboración                 | - 0         |
|---------------------------------------|-------------------------------------------------------------------------|----------------|-----------------------------|-------------|
|                                       | SISTEMA INTEGRAL ADMINISTRATIVO DE<br>CONTRALORIAS DE ESTADO<br>(SIACE) | 24/ 28         | 22/11/2016                  | <b>Pove</b> |
| Sistema Nacional<br>de Control Fiscal | MANUAL DE USUARIO<br>MÓDULO CENTRO DE ATENCIÓN AL USUARIO               | Versión<br>1.0 | Actualización<br>19/05/2017 | SIACE       |
| Asunto:                               | GUÍA DE USOS                                                            |                |                             |             |

# OTROS

Opción que permite a los administradores del módulo Centro de atención al usuario, mantener el control de los grupos de trabajos, activos tecnológicos, paramentos y tipos de solicitudes que maneja el sistema- Como se muestra en la figura N.º 29

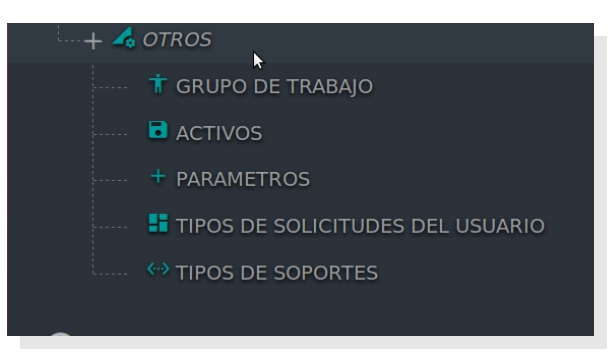

Figura N.º 29 OTROS

#### **GRUPO DE TRABAJO**

Opción que permite indicarle al sistema la dependencia de donde se extrae la jerarquía del personal responsable de ejecutar los distintos procesos del módulo , como se muestra en la figura N.º 30

| Grupo Tecnico     |                    |        |
|-------------------|--------------------|--------|
| Dependencia       | Grupo              | Accion |
| DIRECCIÓN TECNICA | grupo para soporte | •      |
|                   |                    |        |

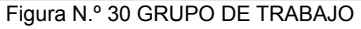

# ACTIVOS

Opción que permite controlar y visualizar el estado de los activos tecnológicos asignados a los usuarios que se encuentran integrados al sistema, como se muestra en la figura N.º 31

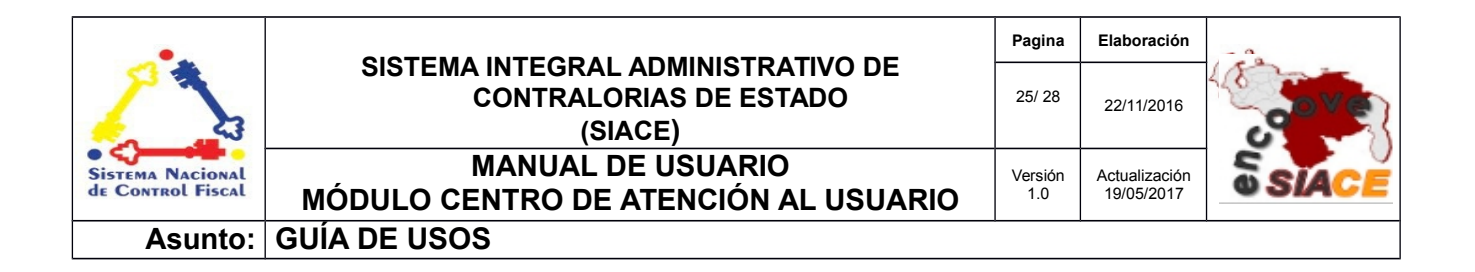

| Nostrar 10 🗸 |                        |   |                     | ۹                  |         | Columnas |
|--------------|------------------------|---|---------------------|--------------------|---------|----------|
| NO anti-     | Description            | 3 | A Advanta -         | 4 T                |         | _        |
| N° activo    | Descripcion            |   | Asignado a          | ⇒ Πpo              | Accione | 5        |
| 7            | COMPUTADORA ALL IN ONE |   | Administrador Admin | Activo tecnologico | o 💽     |          |

Figura N.º 31 CONTROL DE ACTIVOS

#### PARAMETROS

Opción que permite activar y desactivar (configurar) los procesos que se encuentran disponible en el módulo Centro de atención al usuario, como se muestra en la figura N.º 32

| Configuracion De Soli | citud |       |         |        |
|-----------------------|-------|-------|---------|--------|
| Actividad             |       | Orden | Estatus | Acción |
| crear                 |       | 0     | Activo  |        |
| aprobar               |       | 1     | Activo  |        |
| revisar               |       | 2     | Activo  |        |
| asignar               | 3     | 3     | Activo  | •      |
| ejecutar              |       | 4     | Activo  |        |
| completar             |       | 5     | Activo  |        |
| evaluar               |       | 6     | Activo  |        |
| cerrar                |       | 7     | Activo  |        |
|                       |       |       |         |        |

Figura N.º 32 CONTROL DE ACTIVOS

## **TIPOS DE SOLICITUDES DEL USUARIO**

Opción que permite conocer los tipos de solicitudes que maneja el sistema del Módulo Centro de Atención al usuario, como se muestra en la figura N.º 33

| Control de tipos de soligitudes |                       |               |                            |
|---------------------------------|-----------------------|---------------|----------------------------|
| Tipo Solicitud                  | Tipo de Soporte       |               |                            |
| mantenimiento al computador     | servicios de hardware |               |                            |
| asesoria modulo de intranet     | servicios de hardware | <b>2</b>      |                            |
| NUEVO                           |                       | Ver solicitud |                            |
|                                 |                       |               | Actualización de solicitud |

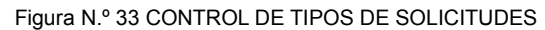

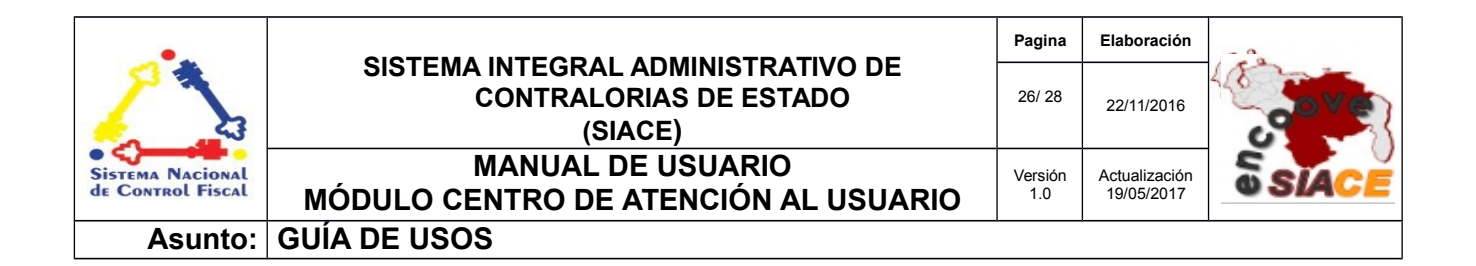

Para que el administrador del sistema realice la creación de nuevo tipo de solicitud este debe , presionar el botón "Nuevo", automáticamente se desplegara el formulario de la figura Nº 34

| Registrar           |          |
|---------------------|----------|
|                     |          |
| Información General |          |
|                     |          |
| 🖋 Tipo de soporte   |          |
|                     |          |
|                     |          |
|                     | HGUARDAR |
|                     |          |
|                     |          |
|                     |          |

Figura N.º 34 REGISTRAR NUEVO TIPOS DE SOLICITUDES

#### TIPOS DE SOPORTES

Opción que permite crear el tipo de soporte que maneja el sistema del Módulo Centro de Atención al usuario, como se muestra en la figura N.º 35

| Actualización de tipo      |
|----------------------------|
| ver solicitud de solicitud |
|                            |

Figura N.º 35 CONTROL DE TIPOS DE SOPORTE

Para que el administrador del sistema realice la creación de nuevo tipo de soporte este debe , presionar el botón "Nuevo", automáticamente se desplegara el formulario de la figura Nº 36

| l   | Registrar           |
|-----|---------------------|
| D   | Información General |
| ok  | P≩CANCELAR HGUARDAR |
| io: | Ν                   |

Figura N.º 36 CONTROL DE TIPOS DE SOPORTE

| •.                                    |                                                                         | Pagina         | Elaboración                 | - 0   |
|---------------------------------------|-------------------------------------------------------------------------|----------------|-----------------------------|-------|
|                                       | SISTEMA INTEGRAL ADMINISTRATIVO DE<br>CONTRALORIAS DE ESTADO<br>(SIACE) | 27/ 28         | 27/09/2016                  | 30Ver |
| SISTEMA NACIONAL<br>de Control Fiscal | MANUAL DE USUARIO<br>MÓDULO CONTROL DE ASISTENCIA                       | Versión<br>1.0 | Actualización<br>19/05/2017 | SIACE |
| Asunto:                               | DEFINICIÓN DE TÉRMINOS                                                  |                |                             |       |

**Aplicaciones Informáticas:** En informática una aplicación es un tipo de programa informático diseñado como herramienta para permitir a un usuario realizar uno o diversos tipos de trabajos.

**Asesoría:** La asesoría es un servicio que consiste en brindar información a una persona real o jurídica. Mediante la misma se busca dar un respaldo en un tema que se conoce con gran detalle, respaldo que tiene una contrapartida en el hecho de garantizar un manejo eficiente de una situación determinada

**Asistencia:** servicios profesionales o especializados que sirven de apoyo para las organizaciones. Los programas de asistencia técnica ayudan a la organización a marchar más eficientemente.

**Formularios:** consta de un conjunto de campos diseñado para que el usuario introduzca datos estructurados como por ejemplo: Nombres, apellidos, dirección. Los cuales se almacenarán para su procesamiento y posterior uso.

**Manual de Usuario:** Documento de comunicación técnica que busca brindar asistencia y recomendaciones en relación al funcionamiento de un sistema de información a los sujetos que harán uso del mismo.

**Navegador Web:** Es un software que permite el acceso a Internet mediante herramientas para interpretar el código de una página, y presentar el contenido en pantalla de modo tal que el usuario pueda interactuar con la información.

**PDF:** Es el acrónimo de Portable Document Format (una frase que se traduce al español como Formato de Documento Portátil), es un formato de almacenamiento para documentos digitales independiente de plataformas de software o hardware.

Periodo: Espacio de tiempo durante el cual se realiza una acción o se desarrolla un acontecimiento.

**Redes:** Una red se define como un sistema el cual a través de hardware (equipos) y software (programas) permite compartir recursos e información.

**Reporte:** Son informes que organizan y exhiben la información contenida en una base de datos. Su función es aplicar un formato determinado a los datos para mostrarlos por medio de un diseño atractivo y que sea fácil de interpretar por los usuarios.

**Sistema de Información:** Es un conjunto de funciones o componentes interrelacionados que forman un todo, para obtener, procesar, almacenar y distribuir información para facilitar la toma de decisiones

| •                                     |                                                                         | Pagina         | Elaboración                 | - 0          |
|---------------------------------------|-------------------------------------------------------------------------|----------------|-----------------------------|--------------|
|                                       | SISTEMA INTEGRAL ADMINISTRATIVO DE<br>CONTRALORIAS DE ESTADO<br>(SIACE) | 28/ 28         | 27/09/2016                  | <b>Pove</b>  |
| SISTEMA NACIONAL<br>de Control Fiscal | MANUAL DE USUARIO<br>MÓDULO CONTROL DE ASISTENCIA                       | Versión<br>1.0 | Actualización<br>19/05/2017 | <b>SIACE</b> |
| Asunto:                               | DEFINICIÓN DE TÉRMINOS                                                  |                |                             |              |

y el control en una organización.

**Soporte técnico:** Soporte técnico es un rango de servicios que proporcionan asistencia con el hardware o software de una computadora, o algún otro dispositivo electrónico o mecánico

**URL:** Son las siglas en inglés de *Uniform Resource Locator*, que en español significa Localizador Uniforme de Recursos, es la dirección específica que se asigna a cada uno de los recursos disponibles en la red con la finalidad de que estos puedan ser localizados o identificados. Así, hay un URL para cada uno de los recursos (páginas, sitios, documentos, archivos, carpetas) que hay en Internet.